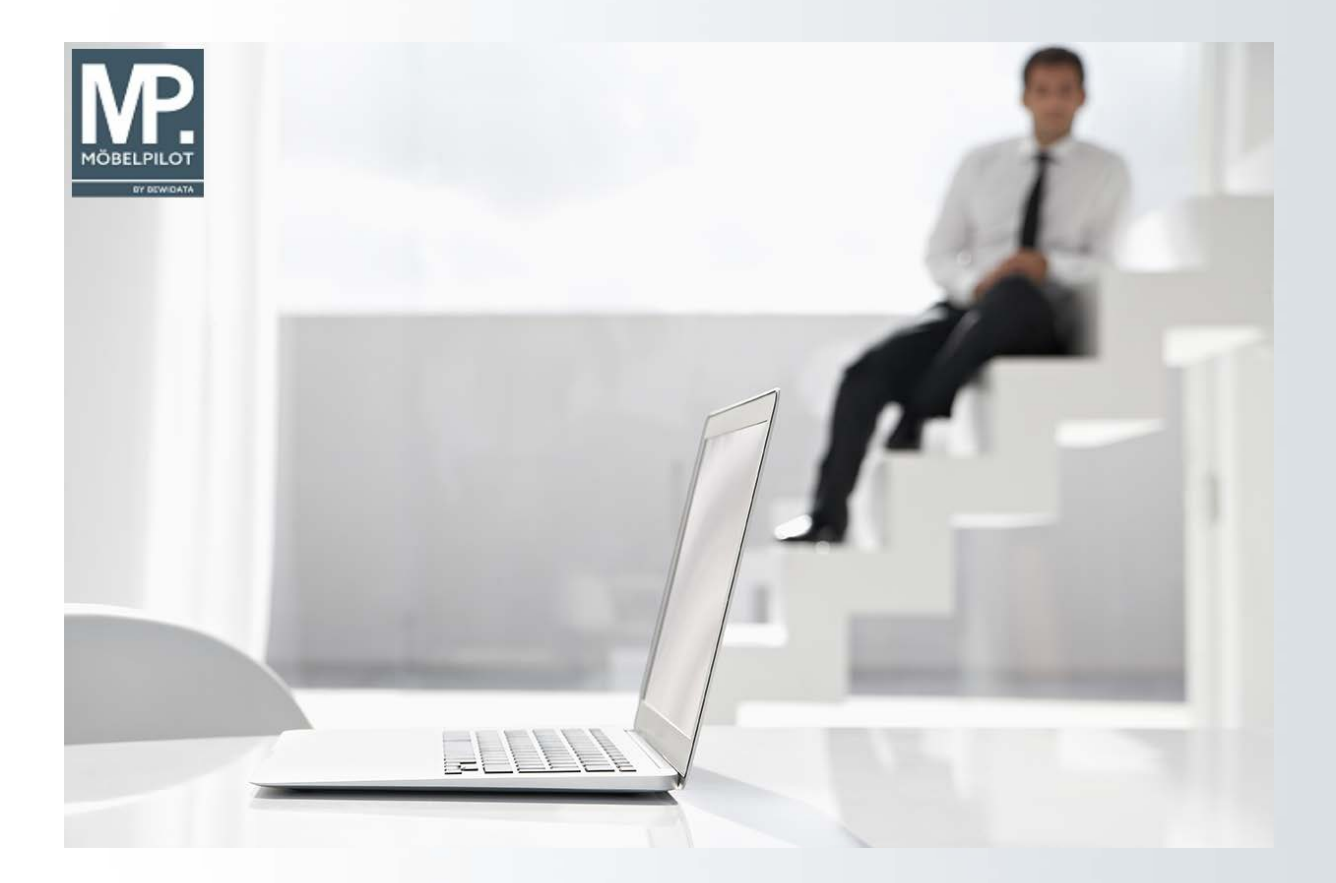

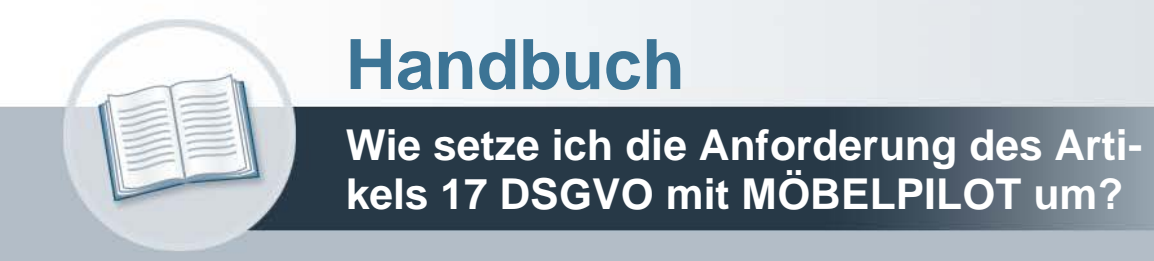

## **Urheberrecht und Haftung**

Dieses Handbuch enthält urheberrechtlich geschützte Informationen. Ohne ausdrückliche schriftliche Genehmigung der Bewidata Unternehmensberatung und EDV-Service GmbH, Erthalstraße 1, 55118 Mainz ist es nicht gestattet, das gesamte Handbuch oder Texte daraus zu reproduzieren, zu speichern oder in irgendeiner Form zu übertragen, zu vervielfältigen oder zu verbreiten.

Die Firma Bewidata Unternehmensberatung und EDV-Service GmbH übernimmt für den Inhalt dieses Handbuches und damit im Zusammenhang stehende geschäftliche Vorgänge keinerlei Garantie. Das gilt auch für hierin enthaltene Fehler und möglicherweise dadurch entstehende Fehlfunktionen in der Arbeit mit den hier beschriebenen Programmen. Die Bewidata GmbH behält sich vor, ohne vorherige Ankündigung dieses Handbuch von Zeit zu Zeit auf den neuesten Stand zu bringen. Änderungen der Bildschirmmasken behalten wir uns ebenfalls vor.

**Hinweis**: Alle in diesem Handbuch abgebildeten Screenshots wurden mit dem Microsoft Internet Explorer erstellt. Abweichungen bei anderen Browsern behalten wir uns vor.

## Impressum

bewidata unternehmensberatung und edv-service gmbh erthalstraße 1 55118 mainz

Telefon 06131 63920 Telefax 06131 639266

Geschäftsführer: Hans-Jürgen Röhrig - Handelsregister Mainz HRB 4285

## Ansprechpartner bei EDV-Fragen

| Manuel Bucklitsch           | Telefon 06131 639272                   |
|-----------------------------|----------------------------------------|
| Dana Popovici               | Telefon 06131 639226                   |
| Lisa Kurtz                  | Telefon 06131 639227                   |
| Fax:<br>E-Mail:<br>Homenage | 06131 611618<br>support@moebelpilot.de |

## Hotline Zeiten

| Montag bis Donnerstag | 9.00 – 17.30 Uhr |
|-----------------------|------------------|
| Freitag               | 9.00 – 16.30 Uhr |

# Inhaltsverzeichnis

| Wie lösche ich in MÖBELPILOT automatisiert personenbezogene Daten? | 4  |
|--------------------------------------------------------------------|----|
| Einleitung                                                         | 4  |
| Formular Daten anonymisieren aufrufen                              | 5  |
| Status Hintergrundjob abfragen                                     | 8  |
| Daten anonymisieren                                                | 10 |
| Anonymisierung zurückstellen                                       | 15 |
| Beispiel                                                           | 20 |

## Wie lösche ich in MÖBELPILOT automatisiert personenbezogene Daten?

#### Einleitung

Gemäß Artikel 17 der DSVGO hat eine Person ein Recht auf Vergessen/Löschung der sie betreffenden personenbezogenen Daten sofern einer der folgenden Gründe zutrifft.

- Die personenbezogenen Daten sind f
  ür die Zwecke, f
  ür die sie erhoben oder auf sonstige Weise verarbeitet wurden, nicht mehr notwendig, z.B. der Vertrag kam am Ende nicht zustande.
- Die betroffene Person widerruft ihre Einwilligung, auf die sich die Verarbeitung gemäß Artikel 6 Absatz 1 Buchstabe a oder Artikel 9 Absatz 2 Buchstabe a stützte und es fehlt an einer anderweitigen Rechtsgrundlage für die Verarbeitung. Kommt ein Vertrag mit dem Endanwender zustande, so ergibt sich aus unserer Sicht die Rechtsgrundlage der Speicherung.
- Die betroffene Person legt gemäß Artikel 21 Absatz 1 Widerspruch gegen die Verarbeitung ein und es liegen keine vorrangigen berechtigten Gründe für die Verarbeitung vor, oder die betreffende Person legt gemäß Artikel 21 Absatz 2 Widerspruch gegen die Verarbeitung ein. Kommt ein Vertrag mit dem Endanwender zustande, so ergibt sich aus unserer Sicht die Rechtsgrundlage zur Speicherung.
- Die personenbezogenen Daten wurden unrechtmäßig verarbeitet.

Grundsätzlich ist es schon seit jeher möglich Kunden-Stammdaten zu denen es weder Kauf-

verträge, Angebote, Barverkäufe oder Zahlungen gibt, jederzeit über den Button gültig zu löschen.

Das nachfolgend beschriebene Programm prüft nun, ob es Kunden-Stammdaten gibt, zu denen es Aufträge, Angebote und Barverkäufe gibt, die älter als 10 Jahre sind. Wenn ein solcher Kunde gefunden wird, dann bieten wir an, diesen Kunden unwiderruflich zu anonymisieren. D.h., alle personenbezogenen Daten in den Kunden-Stammdaten wie aber auch in den abweichenden Anschriften werden mit Dummy-Informationen überschrieben. Weiter werden in diesem Prozess dann alle Dokumente, Kundenkontakte, Kundenbonuspunkte sowohl im Kundenstamm, wie aber auch im jeweiligen zugeordneten Auftrag gelöscht. Übrig bleibt dann am Ende ein Auftrag ohne herstellbaren Bezug zu einem Kunden.

#### Formular Daten anonymisieren aufrufen

|                                                                                                    |                                                                                                    |                                                                                                    |                       | - 0 ×        |
|----------------------------------------------------------------------------------------------------|----------------------------------------------------------------------------------------------------|----------------------------------------------------------------------------------------------------|-----------------------|--------------|
| M Ambiente Einrichtung                                                                                                    | AIA.mainFrame.cis                                                                                                    | Suchen                                                                                                    | ¢                     | <u> пхже</u> |
| Formular suchen                                                                                                    |                                                                                                    | Suchen (Alt+s)                                                                                                    |                       | ^            |
| MOBELPILOT     Systemvorgaben     Dedienungsanleitung u. Dokumentation     Personalbereich     Lieferantenverwaltung     Artikelverwaltung     Angebotsverwaltung     Aufragsverwaltung     Service     Oruckprogramme | zuletzt aufgerufene Formulare<br>Formular<br>1 Kunden-Stammdaten<br>2 SOL-Abfrage(n)<br>3 Bearbeiten diene Auffräge/LF-Bestellungen<br>4 Erfassen Kaufverträge/Reservierungen<br>5 Programmstand/Patch eintesen<br>6 Datenvaliderung<br>7 Datendrehscheibe<br>8 Verkaufstächen<br>9 Mitarbeiterarbeitszeiten                               | Datum<br>04 07 2018 03:07:08<br>04 07 2018 03:07:55<br>04 07 2018 03:07:36<br>04 07 2018 03:07:36<br>04 07 2018 10:07:42<br>04 07 2018 10:07:42<br>04 07 2018 09:07:15<br>03:07 2018 12:07:03<br>03:07 2018 12:07:26 |                       |              |
|                                                                                                    | 10 Bearbeiten Aufträge/Erfassen Barverkäufe         Wiedervorlagetext       Wiedervorlagetext         # Wiedervorlagetext       Wiedervorlagetext         Keine Ergebnisse       Vitzliche Links         Vitzliche Links       Vitzliche Links         Zu den Tipps & Tricks       Zum Handbuch         Fernwartungssoftware herunterladen | 03.07.2018 09:07:57                                                                                                    |                       |              |
| Version 7.2 4713<br>ADMIN, 09.07.2018 13:43:32                                                                                                    |                                                                                                    |                                                                                                    | 13:43:5<br>Montag, 9. | <b>55</b>    |

Klicken Sie auf den Hyperlink Abschlussprogramme.

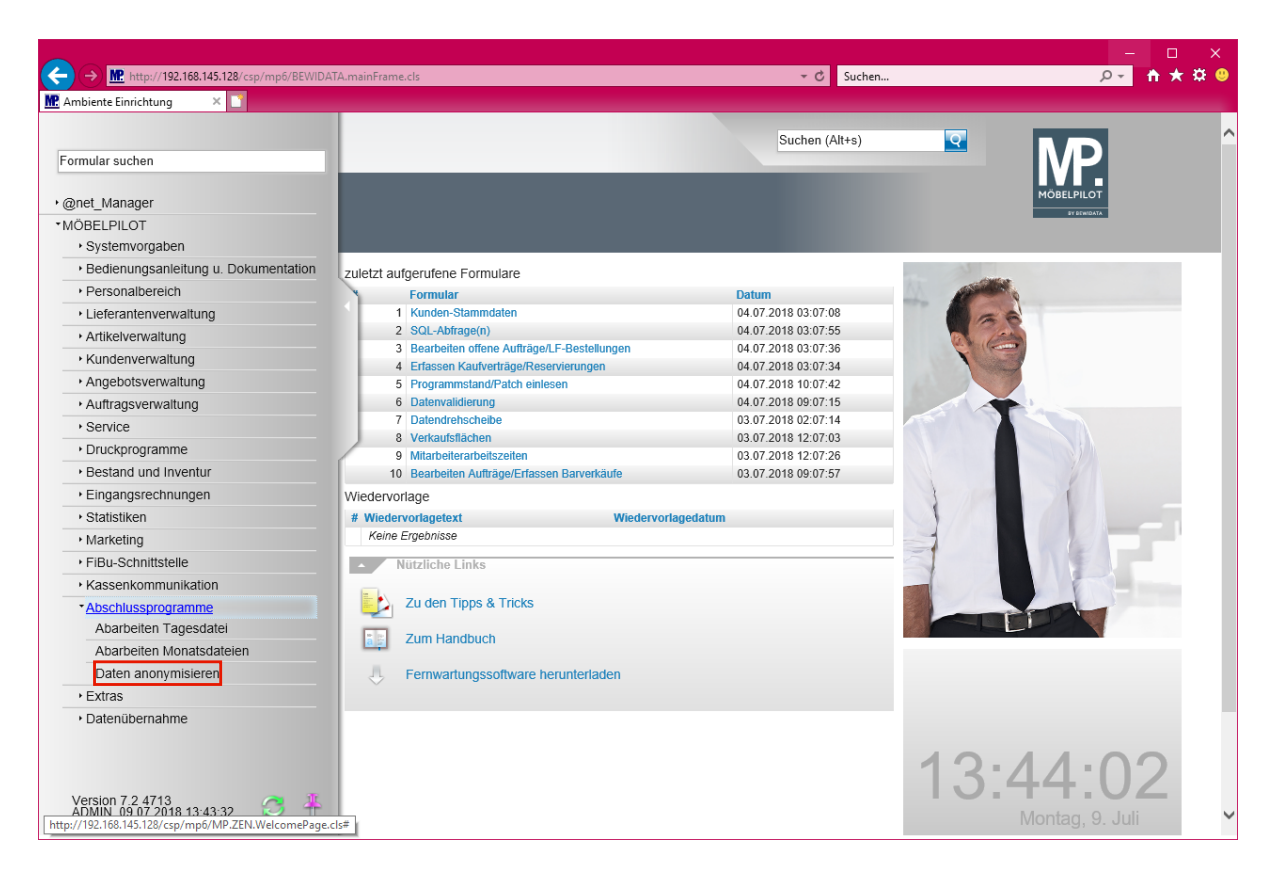

Klicken Sie auf den Hyperlink Daten anonymisieren.

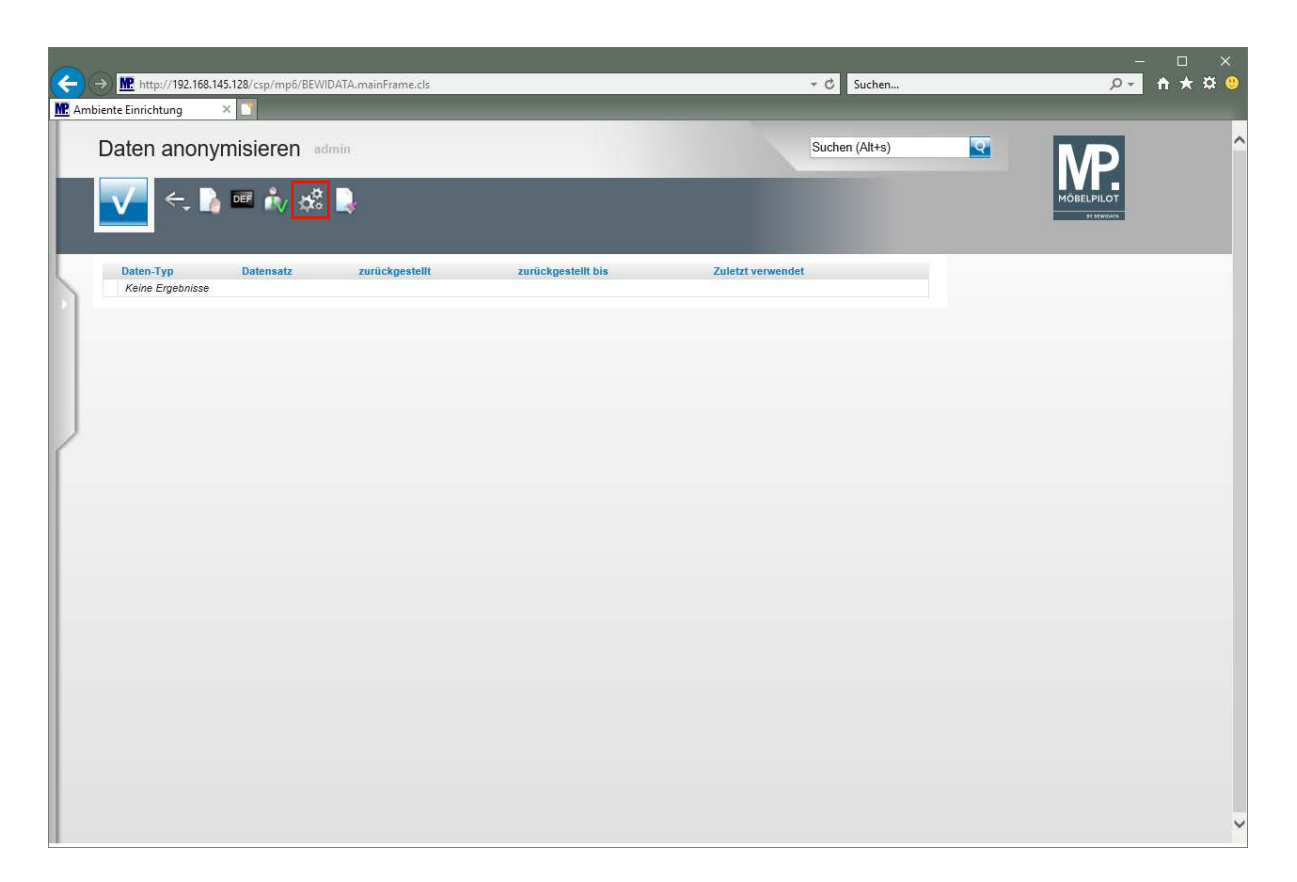

Klicken Sie auf die Schaltfläche Datensätze neu aufbereiten.

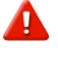

Ab der Programmversion 7.2 Build 4891 enthält das Formular diesen Button

Die Funktion dieses Buttons erläutern wir Ihnen an entsprechender Stelle der Dokumentation.

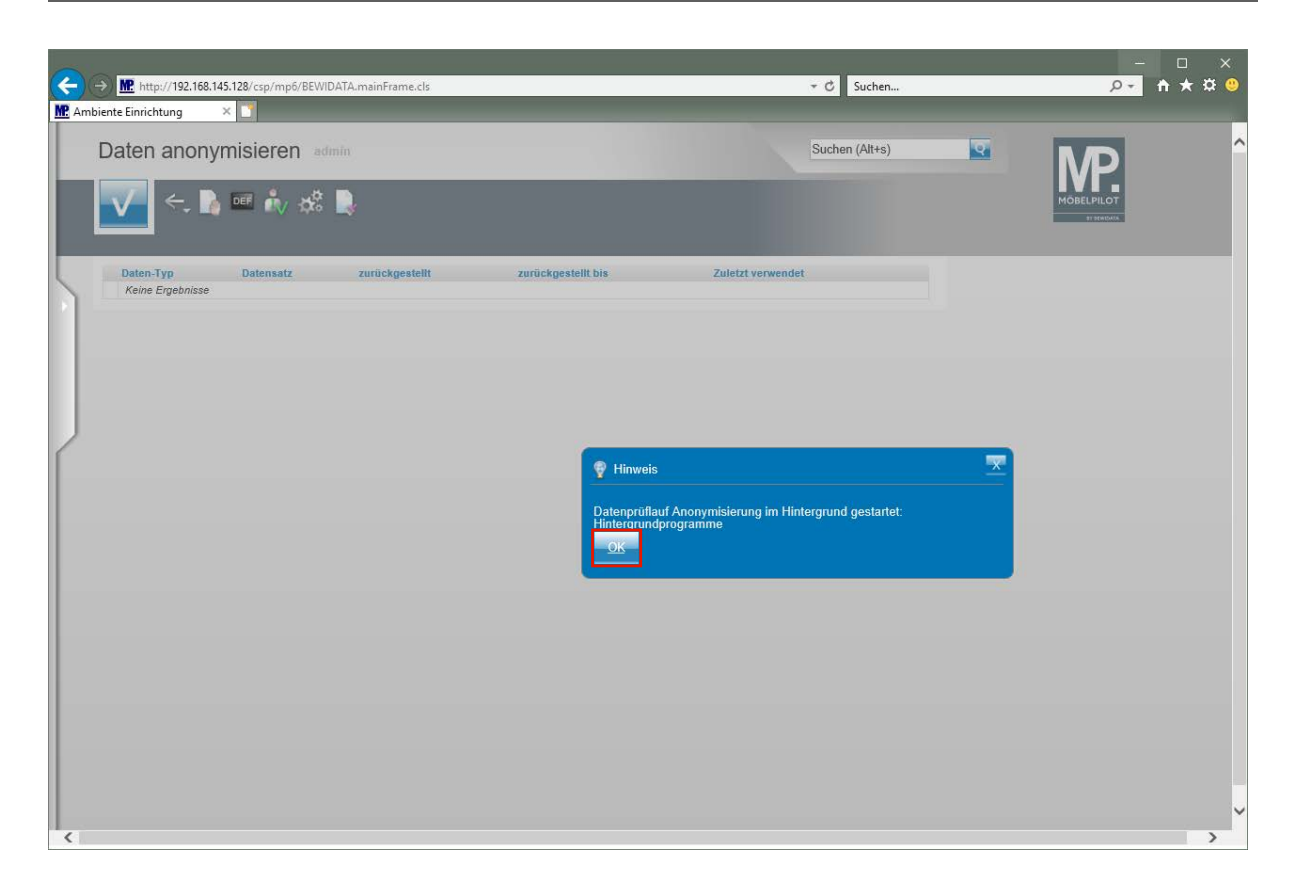

Klicken Sie auf die Schaltfläche OK.

Ð

| CC<br>M Ami | → M. http://192.168.14<br>piente Einrichtung | 5.128/csp/mp6/BEWI           | DATA.mainFrame.cls |                    | ≠ Ĉ Suchen        | _        | - □<br><u>₽</u> ↑ ★        | ¤ " |
|-------------|----------------------------------------------|------------------------------|--------------------|--------------------|-------------------|----------|----------------------------|-----|
|             | Daten anonyi                                 | misieren ad                  | min                |                    | Suchen (Alt+s)    | <b>2</b> | MP.                        | ^   |
|             | <u>▼</u> ←                                   | ™ <b>i</b> v <del>\$</del> % |                    |                    |                   |          | MÖBELPILOT<br>27 SPENICAUX |     |
| 5           | Daten-Typ<br>Keine Ergebnisse                | Datensatz                    | zurückgestellt     | zurückgestellt bis | Zuletzt verwendet |          |                            |     |
|             |                                              |                              |                    |                    |                   |          |                            |     |
| 2           |                                              |                              |                    |                    |                   |          |                            |     |
|             |                                              |                              |                    |                    |                   |          |                            |     |
|             |                                              |                              |                    |                    |                   |          |                            |     |
|             |                                              |                              |                    |                    |                   |          |                            |     |
|             |                                              |                              |                    |                    |                   |          |                            |     |
|             |                                              |                              |                    |                    |                   |          |                            |     |
|             |                                              |                              |                    |                    |                   |          |                            | ~   |

Nachdem Sie den -*OK-Button-* angeklickt haben, können Sie das Formular verlassen. MÖBELPILOT prüft nun im Hintergrund, ob im System Kundendaten vorliegen, zu denen es nur Aufträge, Angebote und Barverkäufe gibt, die älter als 10 Jahre (Aufbewahrungspflicht) sind. Die Laufzeit des Hintergrundjobs hängt von der Größe der Datenbank ab. Wenn Sie wissen wollen, ob der Hintergrundjob beendet ist, können Sie wie nachfolgend beschrieben vorgehen.

요~ 👌 🛧 🌣 🙂 4 Attp://192.168.145.128/csp/ ・ C Suchen... MR Ambiente Einrichtung × 🗋 Suchen (Alt+s) Q Formular suchen •@net Manager MÖBELPILOT Systemvorgaben Bedienungsanleitung u. Dokumentation
 zuletzt aufgerufene Formulare Personalbereich Formular 1 Hintergrundjobs Datum 09.07.2018 03:07:56 09.07.2018 03:07:40 · Lieferantenverwaltung 2 Daten anonymisieren 3 Kunden-Stammdaten Artikelverwaltung 04.07.2018 03:07:08 04.07.2018 03:07:55 Kundenverwaltung Kunden-Stammdaten
 SOL-Abfrage(n)
 Bearbeiten offene Aufträge/LF-Bestellungen
 Erfassen Kaufverträge/Reservierungen
 Programmstand/Patch einlesen Angebotsverwaltung 04.07.2018 03:07:36 04.07.2018 03:07:34 Auftragsverwaltung 04.07.2018 10:07:42 Service 8 Datenvalidierung 9 Datendrehscheibe 04.07.2018 09:07:15 03.07.2018 02:07:14 Druckprogramme Bestand und Inventur 10 Verkaufsflächen 03.07.2018 12:07:03 Eingangsrechnungen Wiedervorlage Statistiken # Wiedervorlagetext Keine Ergebnisse Marketing Nützliche Links FiBu-Schnittstelle Kassenkommunikation Zu den Tipps & Tricks Abschlussprogramme Extras Zum Handbuch Datenübernahme J. Fernwartungssoftware herunterladen 15:35:43 Version 7.2 4713 ADMIN, 09.07.2018 15:35:15 3

Status Hintergrundjob abfragen

Klicken Sie auf den Hyperlink Datenübernahme.

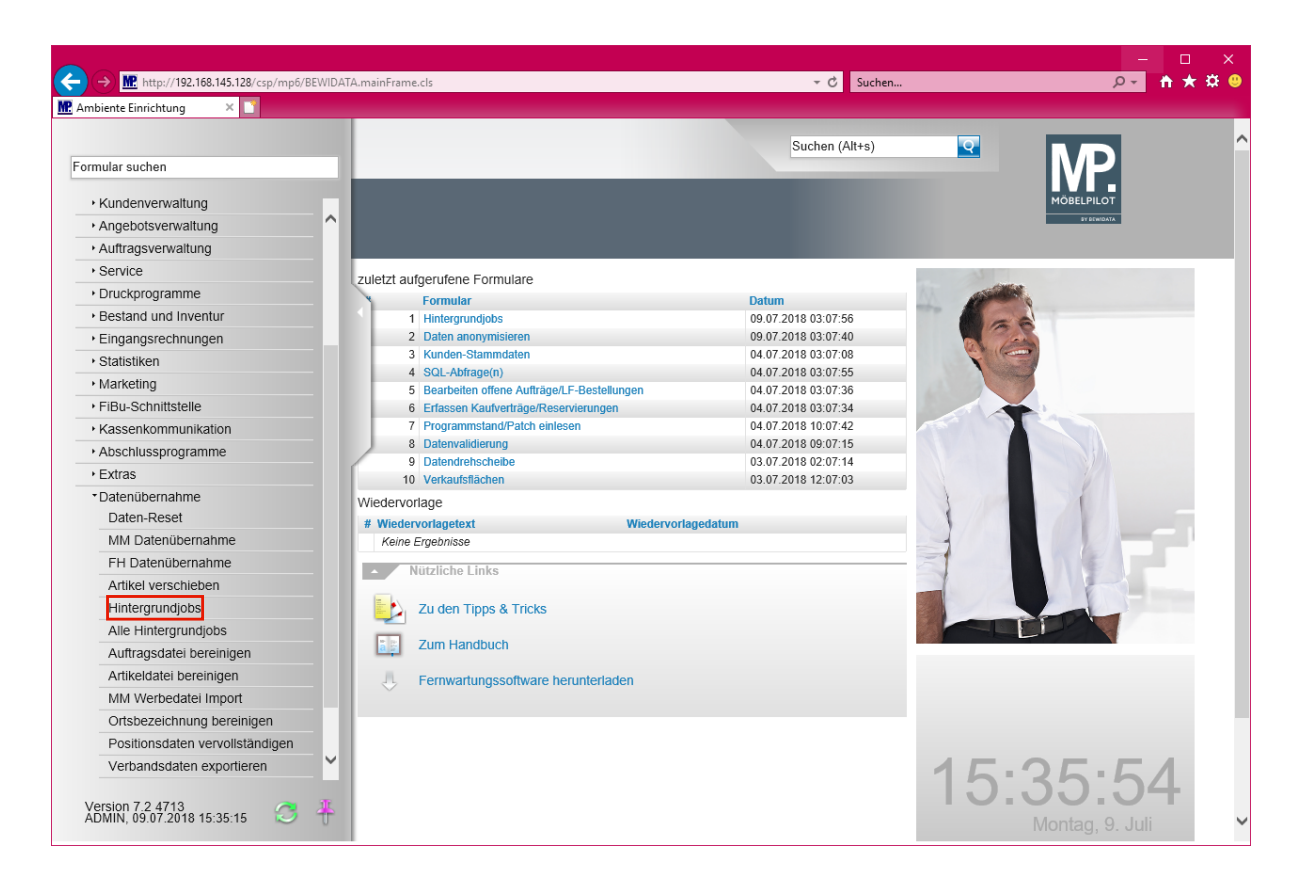

Klicken Sie auf den Hyperlink Hintergrundjobs.

| ← → M. http://192.168.145.128/csp/mp6/BEWID.                                  | ATA.mainFrame.cls    |                 |         | ▼ Ĉ Suchen    |          | –<br>۶۰ (                 | n ★ ☆ <sup>©</sup> |
|-------------------------------------------------------------------------------|----------------------|-----------------|---------|---------------|----------|---------------------------|--------------------|
| Hintergrundjobs admin                                                         |                      |                 | Su      | uchen (Alt+s) | <b>Q</b> | MD                        | ^                  |
| ? 着                                                                           |                      |                 |         |               |          | MÖBELPILOT<br>DY SCHOLATA |                    |
| Actualistemen<br>Datenpruflauf Anonymisierung<br>Datenpruflauf Anonymisierung | 09 Jul 2018 15:34:44 | 8604-6483856084 | beendet | Info löschen  |          |                           |                    |
|                                                                               |                      |                 |         |               |          |                           |                    |
|                                                                               |                      |                 |         |               |          |                           |                    |
|                                                                               |                      |                 |         |               |          |                           | ~                  |

Klicken Sie auf den Hyperlink Aktualisieren.

i

In unserem Beispiel ist der Hintergrundjob bereits *-beendet-.* Sollte der Status *-gestartet-* angezeigt werden, können Sie den Link

-Aktualisieren- anklicken und prüfen, ob sich der Status ändert.

Wie setze ich die Anforderung des Artikels 17 DSGVO mit MÖBELPILOT

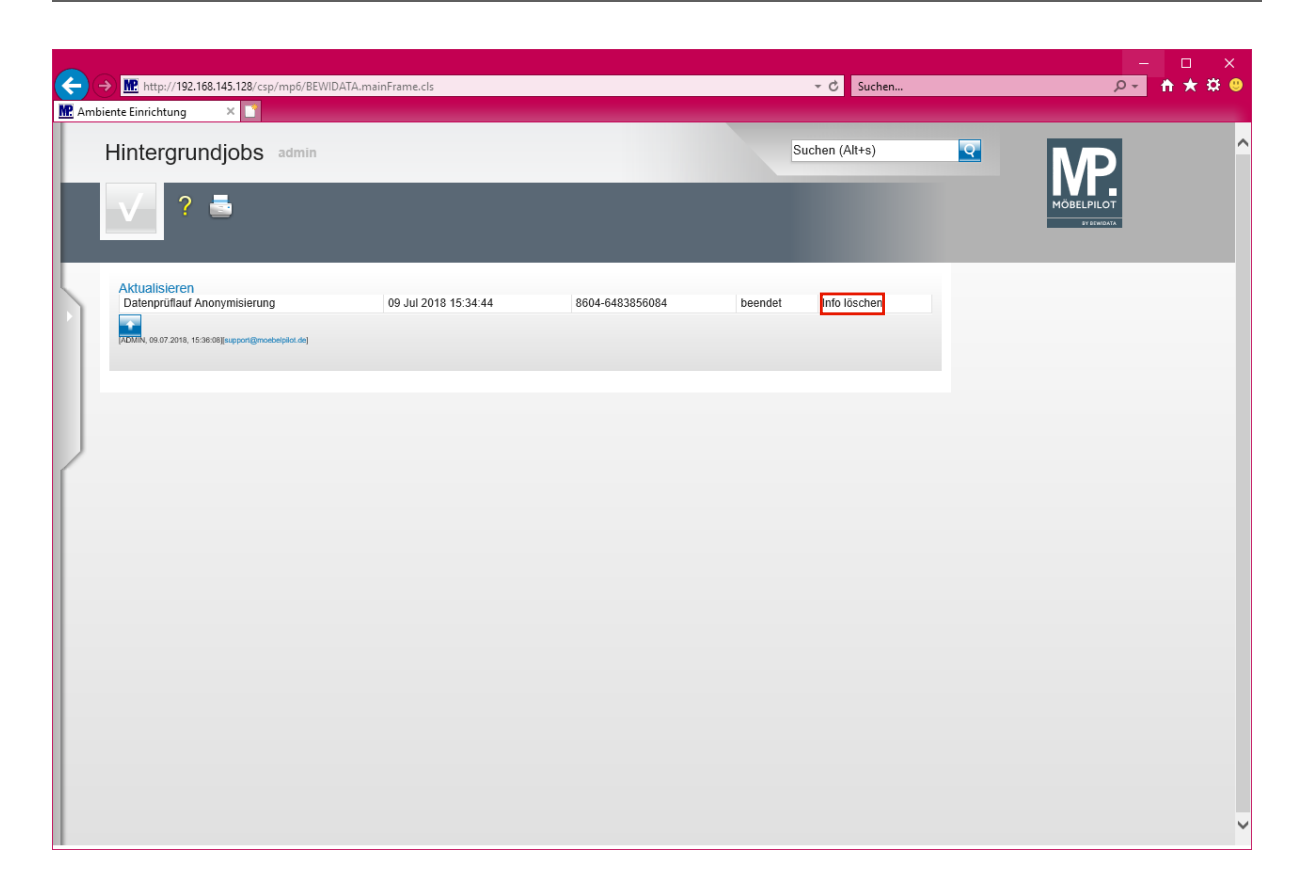

Wenn der Status -beendet- angezeigt wird, kann der Eintrag gelöscht werden.

Klicken Sie auf den Hyperlink Info löschen.

| ← → M http://192.168.145.128/csp/mp6/BEWID.                                                                                                  | ATA.mainFrame.cls                                                                                                    | → 🖒 Suchen                                                                                                    |                              | 💽 🕆 🛨 🔅 😐           |
|----------------------------------------------------------------------------------------------------|----------------------------------------------------------------------------------------------------|----------------------------------------------------------------------------------------------------|------------------------------|---------------------|
| M Ambiente Einrichtung 🛛 🗙 💟                                                                                                    |                                                                                                    |                                                                                                    |                              |                     |
| Formular suchen                                                                                                    | _                                                                                                    | Suchen (Alt+s)                                                                                                    | MP.                          |                     |
| Onet_Manager     MOBELPILOT     Systemvorgaben     Bedienungsanleitung u. Dokumentation     Personalbereich     Lieferantenverwaltung        | zuletzt aufgerufene Formulare<br>Formular<br>1 Daten anonymisieren<br>2 Hinternundiabs                                                                                                    | Datum<br>24.07.2018 11:07:03<br>24.07.2018 11:07:55                                                                                                    |                              |                     |
| Artikelverwaltung     Kundenverwaltung     Angebotsverwaltung     Auftragsverwaltung     Service     Druckprogramme     Bestand und Inventur | 2 Firfassen Anwendungsparameter     4 Erfassen Anwendungsparameter     5 Bearbelten Aufträge/Erfassen Barverkäufe     6 Bearbelten offene Aufträge/LF-Bestellungen     7 Erfassen Warenbestand     8 Drucken Auslieferungspapiere/Tourenliste     9 Tourenplanung     10 Programmstand/Patch einlesen                                                                                                    | 06.07.2018 03.07.51<br>06.07.2018 03.07.51<br>06.07.2018 03.07.12<br>06.07.2018 03.07.44<br>06.07.2018 02.07.45<br>06.07.2018 02.07.45<br>06.07.2018 10.07.06<br>06.07.2018 10.07.45<br>06.07.2018 10.07.43 |                              |                     |
| Eingangsrechnungen     Statistiken     Marketing     FiBu-Schnittstelle     Kassenkommunikation     Abschlussprogramme                       | Viedervorlage     Wiedervorlage     Wiedervorlage     Wiedervorlage     Wiedervorlage     Wiedervorlage     Viedervorlage     Viederv | gedatum                                                                                                    |                              |                     |
| • Extras<br>• Datenübernahme                                                                                                    | Zum Handbuch<br>Fernwartungssoftware herunterladen                                                                                                    |                                                                                                    |                              |                     |
| Version 7.2 4716<br>ADMIN, 24.07.2018 11:40:12                                                                                               |                                                                                                    |                                                                                                    | <b>11:41</b><br>Dienstag, 24 | <b>09</b><br>. Juli |

Daten anonymisieren

i

Klicken Sie auf den Hyperlink Abschlussprogramme.

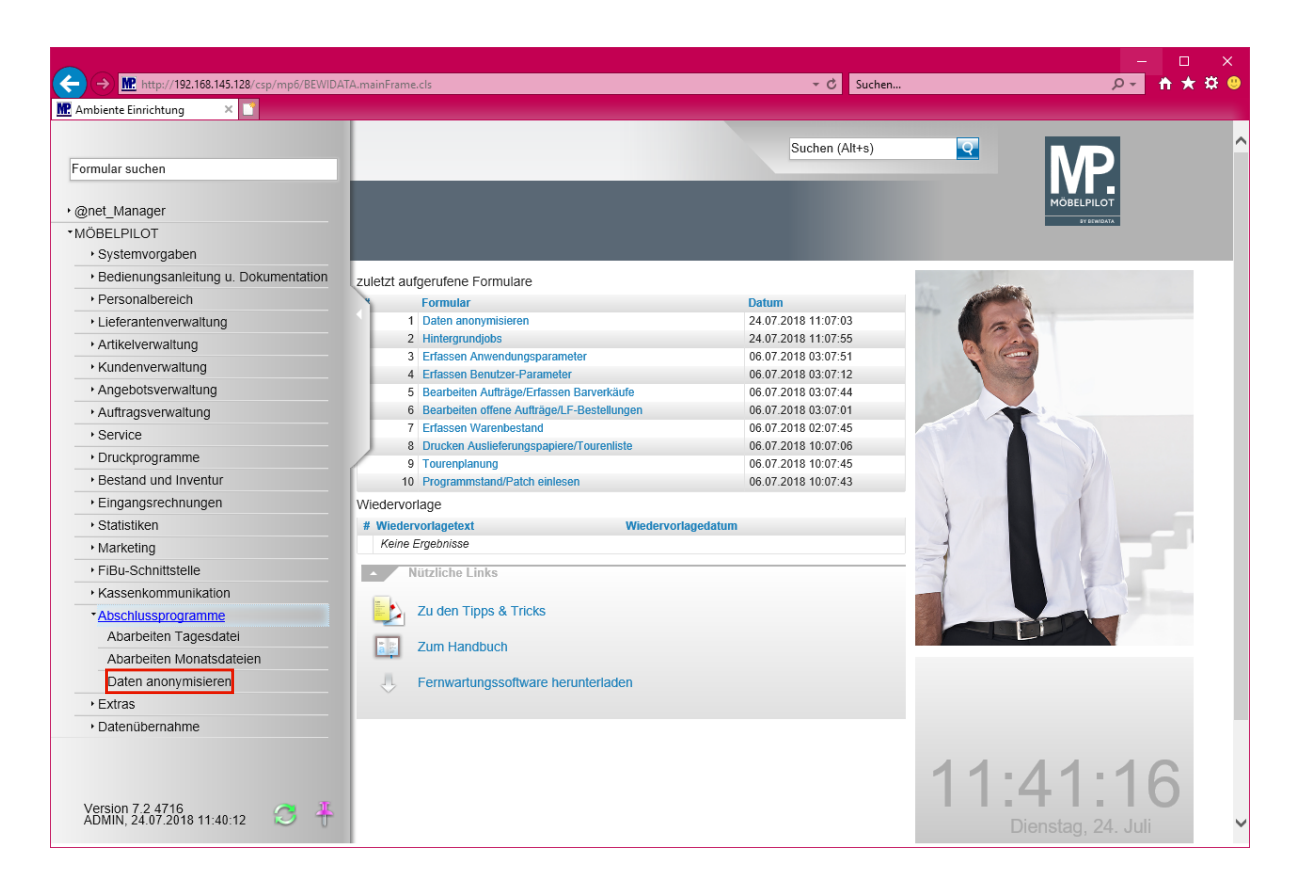

Klicken Sie auf den Hyperlink Daten anonymisieren.

Ð

i

| Ce (     | → <u>M</u> http:<br>ijente Einricht | //192.168.1<br>ung | 45.128/csp/mp6/BEWIDATA.mainFrame.cls                      | _              |                    | - ℃ Su            | chen | م                         | - □ ×<br>• ★ ¤ ⁰ |
|----------|-------------------------------------|--------------------|------------------------------------------------------------|----------------|--------------------|-------------------|------|---------------------------|------------------|
|          | Daten                               | anon               | ymisieren admin                                            |                |                    | Suchen (Alt+s     | )    |                           | ^                |
|          | $\checkmark$                        | ÷,                 | ) ee 🚓 🕉                                                   |                |                    |                   |      | MÖBELPILOT<br>BY BOWIDATA |                  |
|          | D                                   | aten-Typ           | Datensatz                                                  | zurückgestellt | zurückgestellt bis | Zuletzt verwendet | _    |                           |                  |
|          | к                                   | lunde              | 111025 - Arlt (Robert Arlt, Am Klutstein 29 Backnang)      |                |                    | 01.01.2006        | ₹Z A |                           |                  |
|          | ĸ                                   | lunde              | 158019 - Lindemann (Gerald Lindemann, zum Eichwald 14 Str  |                |                    | 09.07.2000        | Z A  |                           |                  |
|          | ĸ                                   | Cunde              | 158020 - Siebert GmbH ( Siebert GmbH, Industriegebiet West |                |                    | 25.09.2000        | ₹Z A |                           |                  |
|          |                                     |                    |                                                            |                |                    |                   |      |                           |                  |
|          |                                     |                    |                                                            |                |                    |                   |      |                           |                  |
|          |                                     |                    |                                                            |                |                    |                   |      |                           |                  |
|          |                                     |                    |                                                            |                |                    |                   |      |                           |                  |
| ſ        |                                     |                    |                                                            |                |                    |                   |      |                           |                  |
|          |                                     |                    |                                                            |                |                    |                   |      |                           |                  |
|          |                                     |                    |                                                            |                |                    |                   |      |                           |                  |
|          |                                     |                    |                                                            |                |                    |                   |      |                           |                  |
|          |                                     |                    |                                                            |                |                    |                   |      |                           |                  |
|          |                                     |                    |                                                            |                |                    |                   |      |                           |                  |
|          |                                     |                    |                                                            |                |                    |                   |      |                           |                  |
|          |                                     |                    |                                                            |                |                    |                   |      |                           |                  |
|          |                                     |                    |                                                            |                |                    |                   |      |                           |                  |
|          |                                     |                    |                                                            |                |                    |                   |      |                           |                  |
|          |                                     |                    |                                                            |                |                    |                   |      |                           |                  |
|          |                                     |                    |                                                            |                |                    |                   |      |                           |                  |
|          |                                     |                    |                                                            |                |                    |                   |      |                           |                  |
|          |                                     |                    |                                                            |                |                    |                   |      |                           |                  |
| http://1 | 92.168.145.12                       | 8/csp/mp6          | /MP.ZEN.WelcomePage.cls#                                   |                |                    |                   |      |                           | ~                |
|          |                                     |                    |                                                            |                |                    |                   |      |                           |                  |

Nach Beendigung des Prüflaufs zeigt Ihnen MÖBELPILOT alle Kundendaten an, die anonymisiert werden können.

Wollen Sie sich ggf. die Kunden-Stammdaten noch einmal ansehen? Dann klicken Sie beim jeweiligen Datensatz einfach auf den Sutton.

#### Klicken Sie auf den Hyperlink Datensatz öffnen.

#### Neu: ab Version 7.5

Bisher war es so geregelt, dass durch den Prüflauf nur Kunden herausgefiltert wurden, zu denen es Aufträge, Angebote oder Barverkäufe gibt, die älter als 10 Jahre (Aufbewahrungspflicht) sind.

Mit der Programmversion 7.5 haben wir die Selektion um einen Punkt erweitert. Findet das System im Rahmen des Suchlaufs Kunden, die sowohl Aufträge besitzen die älter als 10 Jahre sind, wie aber auch jüngeren Datums, dann werden die "alten Aufträge" in der Tabelle eingeblendet. Als Daten-Typ wird dann *"Auftrag"* ausgewiesen. Entscheiden Sie jeweils individuell, ob Sie einzelne Aufträge anonymisieren wollen.

|          |                                   |                             |                                 |                      | -          | □ ×      |
|----------|-----------------------------------|-----------------------------|---------------------------------|----------------------|------------|----------|
|          | http://192.168.145.128/csp/mp6/BE | WIDATA.mainFrame.cls        |                                 | ✓ C Suchen           | ۶Ŧ         | <u> </u> |
| MC Ambie | ente Einrichtung 🕆 🗋              |                             |                                 |                      |            |          |
|          | Kunden-Stammdaten                 | admin                       |                                 | Suchen (Alt+s)       |            | ^        |
|          |                                   |                             |                                 |                      | IVP.       |          |
|          |                                   | ← <mark>,</mark> 🔍 📥 🦇 < →  | >> 💽 🤰 🛃 🛁 🧃                    | = 📝 🚟 🍙 🌆            | MÖBELPILOT |          |
|          |                                   |                             |                                 |                      |            |          |
|          | _                                 |                             |                                 |                      |            |          |
|          | Allgemein Information Ba          | inkverbind. u. FiBu Prüfung |                                 |                      |            |          |
|          | Kunden-Nummer                     |                             | 158019                          | Lindemann, Stromberg |            |          |
|          | aktuelle alle Aufträne/BV         | aktuelle Neuen Auftrag an   | legen Neues Angebot anlegen     | Neuen Barverkauf     |            |          |
|          | Aufträge: 0 0                     | Angebote: 0                 | inegen interes / ingebot amegen | anlegen              |            |          |
|          | Adresse                           |                             |                                 |                      |            |          |
|          | Anrede                            |                             | 1 - Herm                        |                      |            |          |
|          | Nachname                          |                             | Lindemann                       |                      |            |          |
|          | Vorname                           |                             | Gerald                          |                      |            |          |
|          | Name 3                            |                             |                                 |                      |            |          |
|          | Kurzbezeichnung                   |                             | Lindemann                       | <u>२</u>             |            |          |
|          | Strasse                           |                             | zum Eichwald 14                 |                      |            |          |
|          | PLZ (Strasse)                     | 55444 🔍 😯                   | Ortsbezeichnung                 | Stromberg            |            |          |
|          |                                   |                             | Ortsteil                        |                      |            |          |
|          | PLZ (Postfach)                    |                             | Postfach                        |                      |            |          |
|          | Land                              | DE - Deutschland            | Gebiet                          |                      |            |          |
|          | Briefanrede                       |                             | Sehr geehrter Herr Lindemann,   |                      |            |          |
|          | <ul> <li>Erreichbar</li> </ul>    |                             |                                 |                      |            |          |
|          | Telefon Privat                    |                             | 06724 - 88753                   | ς.                   |            |          |
|          | Telefon Dienstlich                |                             |                                 |                      |            |          |
|          | Mobiltelefon                      |                             | 0175 2234476                    | <u> </u>             |            | ~        |
|          | Tolofay Nr                        |                             |                                 |                      |            |          |

Klicken Sie auf die Schaltfläche Zurück.

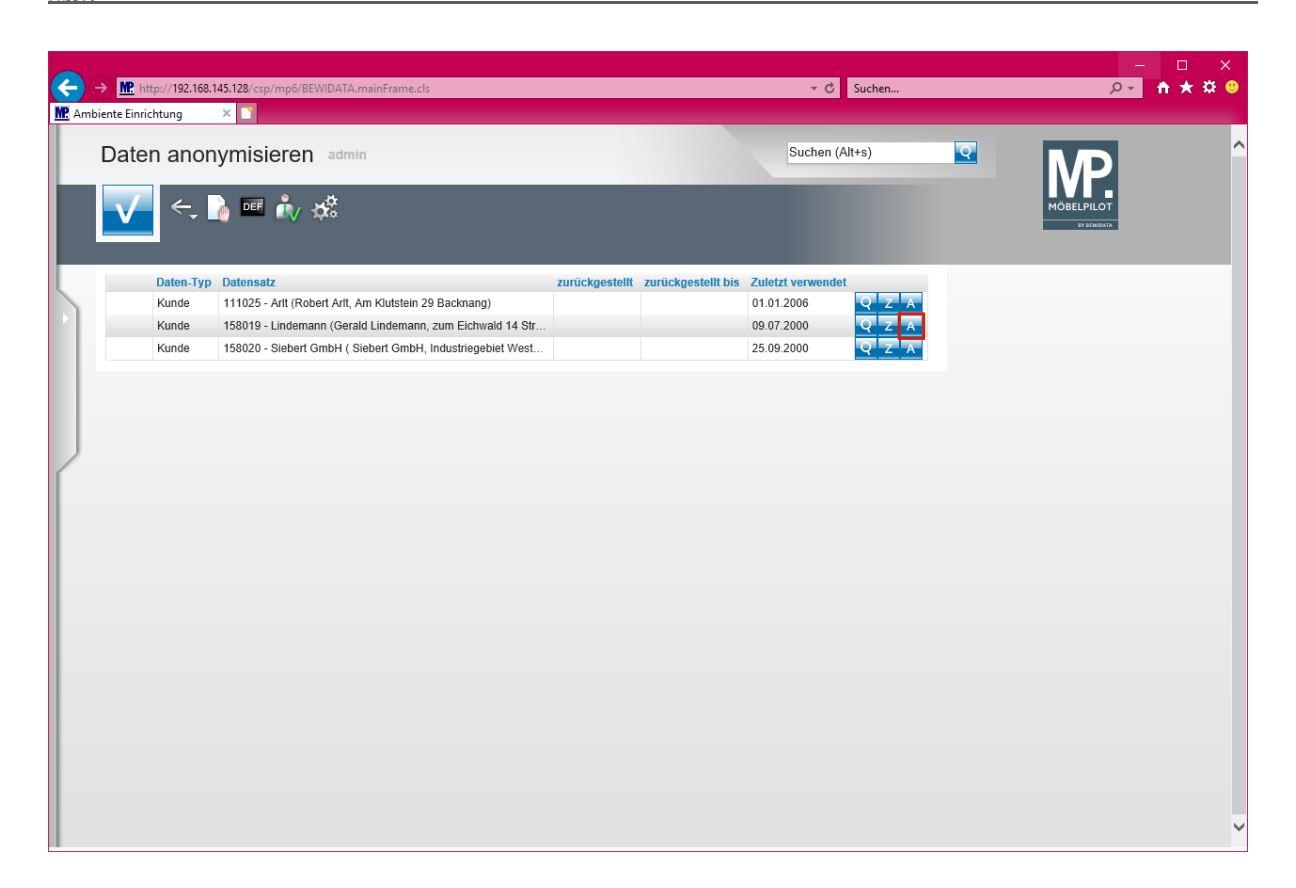

Klicken Sie auf den Hyperlink Datensatz anonymisieren.

In unserem Beispiel werden nur Kundendaten eingeblendet. MÖBELPILOT prüft aber bei diesem Prozess auch die Mitarbeiter-Stammdaten. Wird ein Mitarbeiter-Datensatz gefunden zu dem es seit 10 Jahren keinen Eintrag mehr gegeben hat, z.B. Systemanmeldung, Datenerfassung, etc., dann wird dieser Mitarbeiter ebenfalls zur Anonymisierung vorgeschlagen.

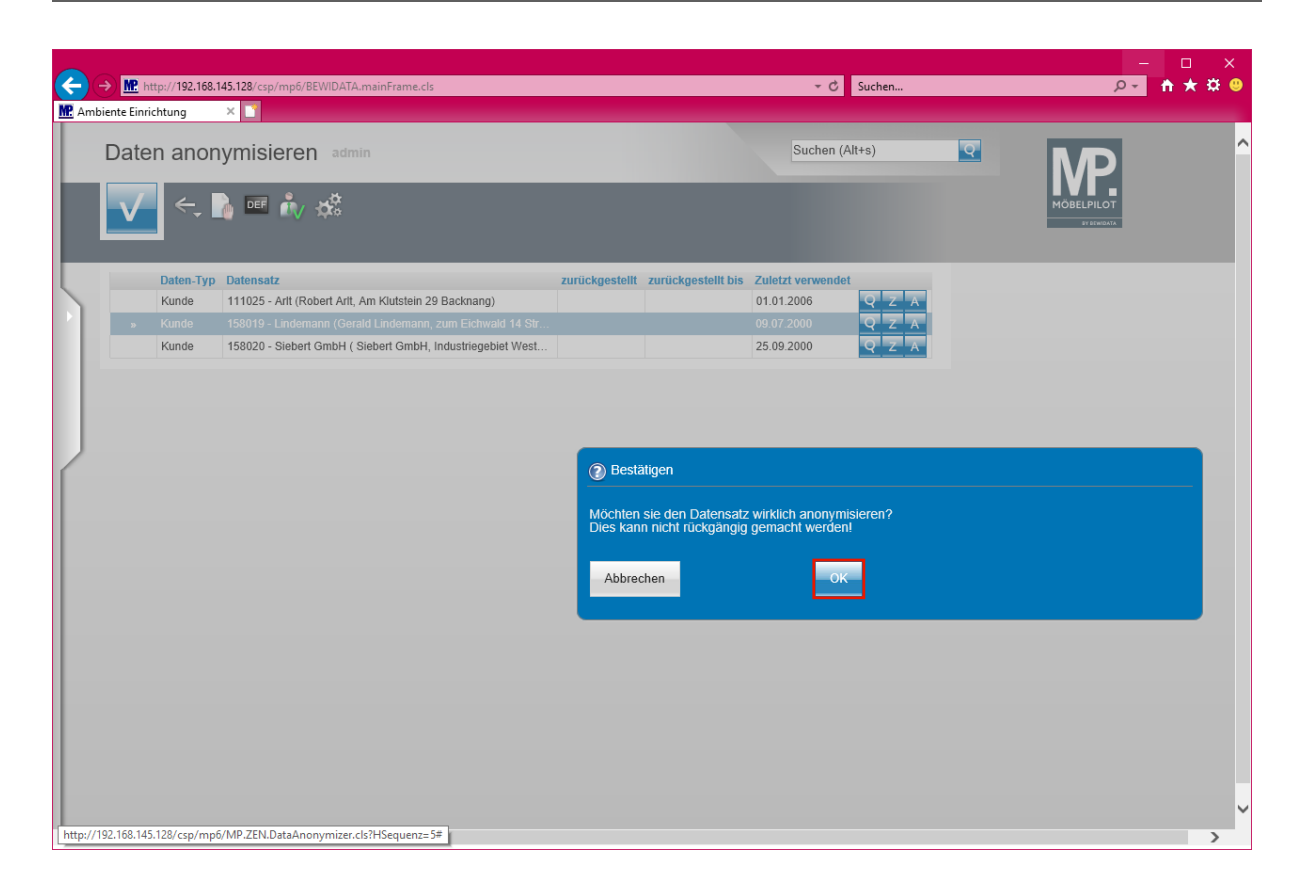

Bitte beachten Sie vor der nächsten Aktion unbedingt den Hinweis im Informationsfenster!!

Klicken Sie auf die Schaltfläche OK.

Nachdem Sie den -OK-Button- angeklickt haben, verarbeitet MÖBELPILOT die Information im Hintergrund.

MÖBELPILOT bietet Ihnen neben der hier beschriebenen Löschung einzelner Datensätze ab der Version 7.2 Build 4891 auch die Möglichkeit <u>alle</u> vorgeschlagenen Datensätze mit einem Klick zu löschen. Zu diesem Zweck kli-

cken Sie einfach den neuen Button an und beantworten Sie die danach gestellte Frage "*Möchten Sie wirklich alle Datensätze anonymisieren?*" mit einem Klick auf den *-OK-Button-*.

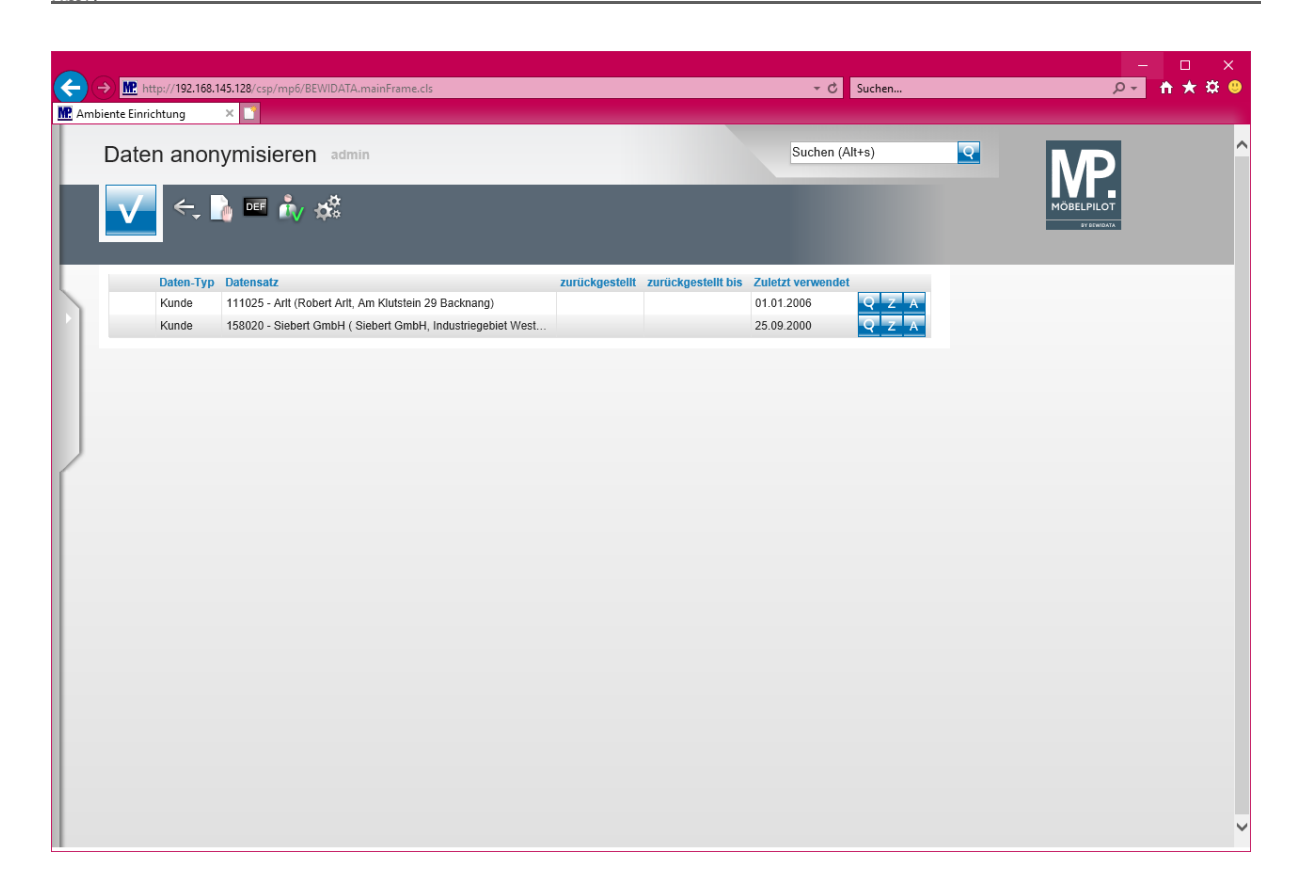

Ein anonymisierter Datensatz wird nach kurzer Zeit automatisch ausgeblendet. Das Aktualisieren des Formulars ist hierfür nicht erforderlich.

Anonymisierung zurückstellen

Ð

A

| <b>E</b> | → M http://192.16          | 58.145.128/csp/mp6/BEWIDATA.mainFrame.cls                                                                                           |                                   | ▼ C Suchen                                             |   | _<br>۹ ج | n ★ ¤ ◎ |
|----------|----------------------------|----------------------------------------------------------------------------------------------------|-----------------------------------|--------------------------------------------------------|---|----------|---------|
| M. Ambi  | Daten ano                  | onymisieren admin                                                                                                    |                                   | Suchen (Alt+s)                                         | • |          | ^       |
|          | Daten-Ty<br>Kunde<br>Kunde | p Datensatz<br>111025 - Artt (Robert Artt, Arn Klutstein 29 Backnang)<br>158020 - Siebert GmbH ( Siebert GmbH, Industriegebiet West | zurückgestellt zurückgestellt bis | Zulctzi verwendet<br>01.01.2006<br>25.09.2000<br>2.2 X |   |          |         |
|          |                            |                                                                                                    |                                   |                                                        |   |          | ~       |

Durch den vorausgegangenen Prüflauf werden alle Kunden-Stammdaten herausgefiltert, die im Sinne der DSGVO gelöscht werden sollten. Will man

aber einzelne Stammdaten trotzdem beibehalten, dann kann man die Löschung auch herauszögern.

Klicken Sie auf den Hyperlink Anonymisierung zurückstellen.

| ← → Mt http://192.168.145.128/csp/mp6/BEWIDATA.mainFrame.cls                                                                                                    | ✓ C Suchen                                                                                                    | - □ ×<br><u>&gt;</u> ↑★¤ ❷ |
|----------------------------------------------------------------------------------------------------|----------------------------------------------------------------------------------------------------|----------------------------|
| Daten anonymisieren admin                                                                                                    | Suchen (Alt+s)                                                                                                    | <b>M</b> P                 |
|                                                                                                    |                                                                                                    |                            |
| Daten-Typ         Datensatz         zurückgestellt         zurückgestellt             Kunde         111025- Alti (Robert Alti, Am Klutstein 29 Backnang)         Kunde         158020 - Siebert GmbH ( Siebert GmbH, Industriegebiet West | t bis Zuletzi verwendet<br>01.01.2006<br>25.09.2000<br>Anonymisierung zurückstell<br>Zurückstellen bis<br>Begründung.<br>OK | en I                       |

Klicken Sie auf den Hyperlink Datum.

Wie setze ich die Anforderung des Artikels 17 DSGVO mit MÖBELPILOT

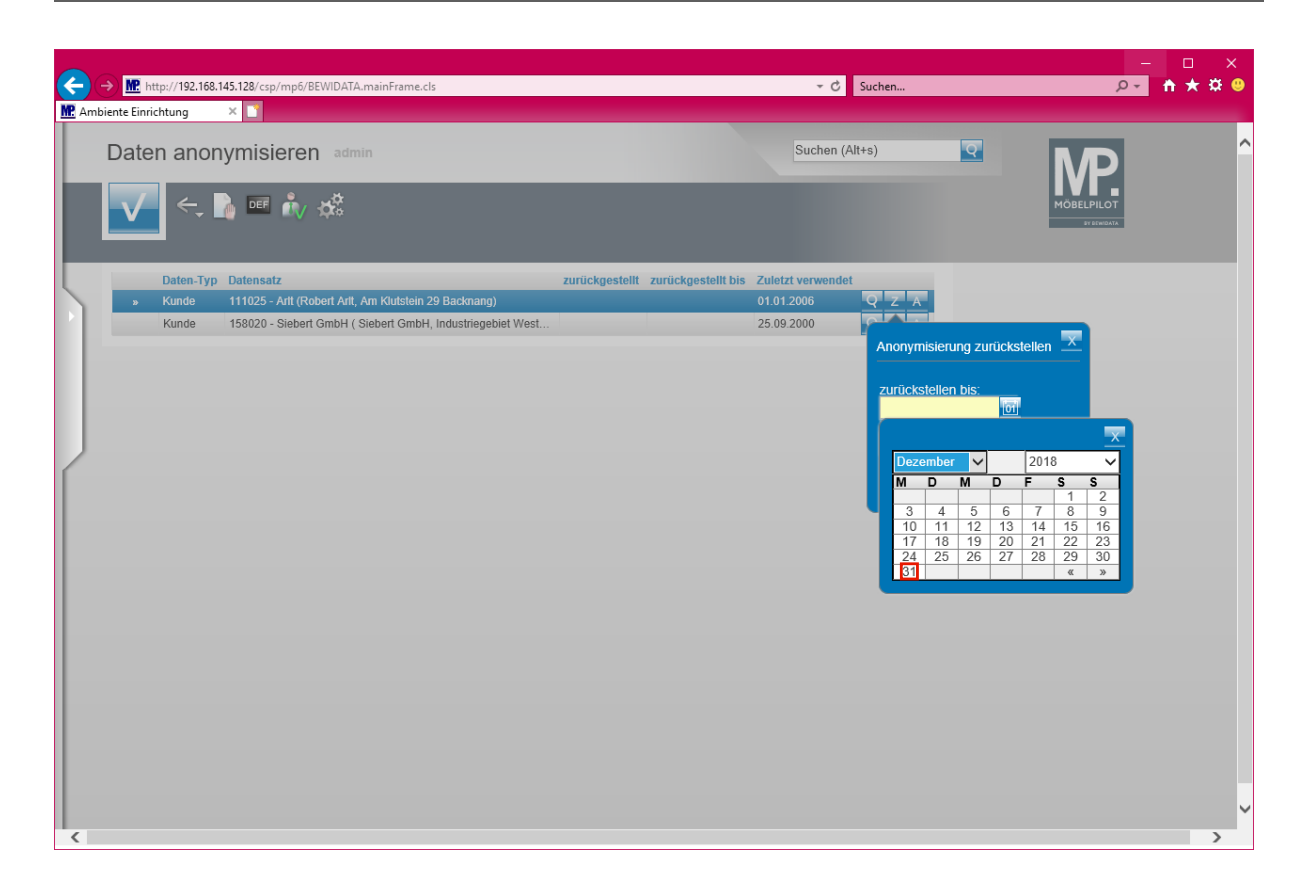

Legen Sie das Datum wie gewohnt entweder durch Direkteingabe oder mit Hilfe der Kalenderfunktion fest.

Klicken Sie auf 31.

Ð

| Daten anonymisieren admin       Suchen (Altro)         Image: Comparison of the state of the state of the st | C An | http://192     http://192 | .168.145.128/csp/mp                              | 6/BEWIDATA.mainFrame.cls                                                       |                 | ÷ ¢                                                         | Suchen                                                                          | × ۵ –<br>۹★ ★ 9 |
|----------------------------------------------------------------------------------------------------|------|---------------------------|--------------------------------------------------|--------------------------------------------------------------------------------|-----------------|-------------------------------------------------------------|---------------------------------------------------------------------------------|-----------------|
| Datem-Typ         Datem-typ         Datem-typ         Datem-typ         Datem-typ         Datem-typ         Datem-type         Datem-type <td></td> <td>Daten an</td> <td>ionymisier<br/>: 🗋 💷 🔥</td> <td>en admin<br/>V 🛱</td> <td></td> <td>Suchen (/</td> <td>Alt+s)</td> <td>A REPORT</td>                                                                                                    |      | Daten an                  | ionymisier<br>: 🗋 💷 🔥                            | en admin<br>V 🛱                                                                |                 | Suchen (/                                                   | Alt+s)                                                                          | A REPORT        |
|                                                                                                    |      | > Kunde                   | Typ Datensatz<br>111025 - Anti-<br>158020 - Sieb | (Robert Artt, Am Klutstein 29 Backnang<br>ert GmbH ( Siebert GmbH, Industriege | zurückgestelt 2 | urückgestellt bis Zuletzt verwende<br>01012006<br>25.092000 | Anonymisierung zurücks<br>zurückstellen bis:<br>31.12.2018<br>Beoründung:<br>OK | tellen          |

Klicken Sie auf das Eingabefeld Begründung.

Wie setze ich die Anforderung des Artikels 17 DSGVO mit MÖBELPILOT

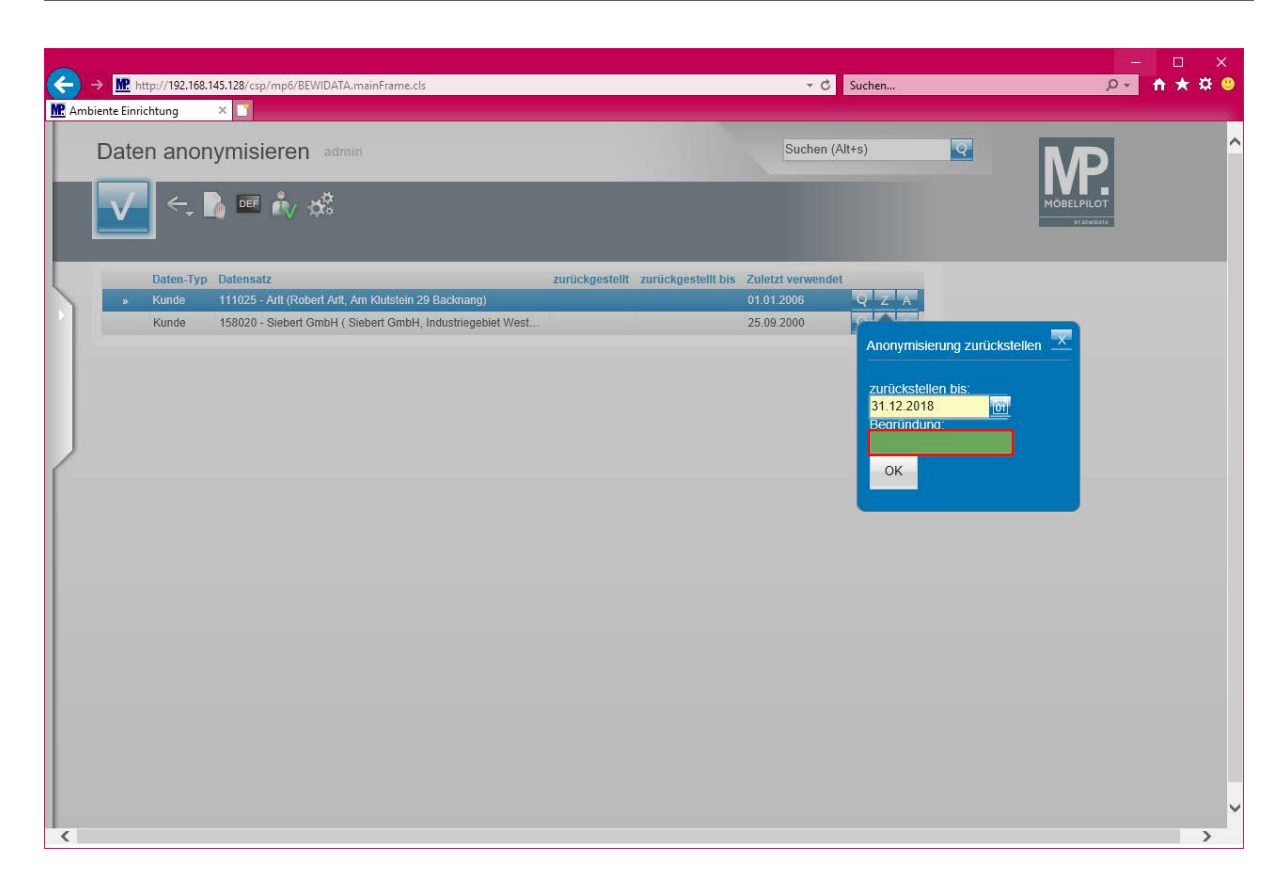

Geben Sie wg. Marketing im Feld Begründung ein.

Die Eingabe einer Begründung ist zwingend erforderlich.

| <b>(</b> | → M http://192      | .168.14 | 5.128/csp/mp6/BEWIDATA.mainFrame.cls                       |                                   | - ¢              | Suchen                                                                               | <u></u><br>+ ر | □ ×<br>n★¤ º |
|----------|---------------------|---------|------------------------------------------------------------|-----------------------------------|------------------|--------------------------------------------------------------------------------------|----------------|--------------|
| MP An    | nbiente Einrichtung |         | × ゴ                                                        |                                   |                  |                                                                                      |                |              |
|          | Daten ar            | iony    | /misieren admin                                            |                                   | Suchen (         | Alt+s)                                                                               | MOBELPILOT     | ^            |
| L        | Daten               | -Тур    | Datensatz                                                  | zurückgestellt zurückgestellt bis | Zuletzt verwende | t                                                                                    |                |              |
| 1        | » Kunde             |         | 111025 - Artt (Robert Artt, Am Klutstein 29 Backnang)      |                                   | 01.01.2006       | QZA                                                                                  |                |              |
|          | Kunde               | 3       | 158020 - Siebert GmbH ( Siebert GmbH, Industriegebiet West |                                   | 25.09.2000       | Anonymisierung zurück<br>zurückstellen bis<br>31.12.2018 ge<br>wg. Markefing x<br>OK | stellen        |              |
| <        |                     |         |                                                            |                                   |                  |                                                                                      |                | >            |

Klicken Sie auf die Schaltfläche OK.

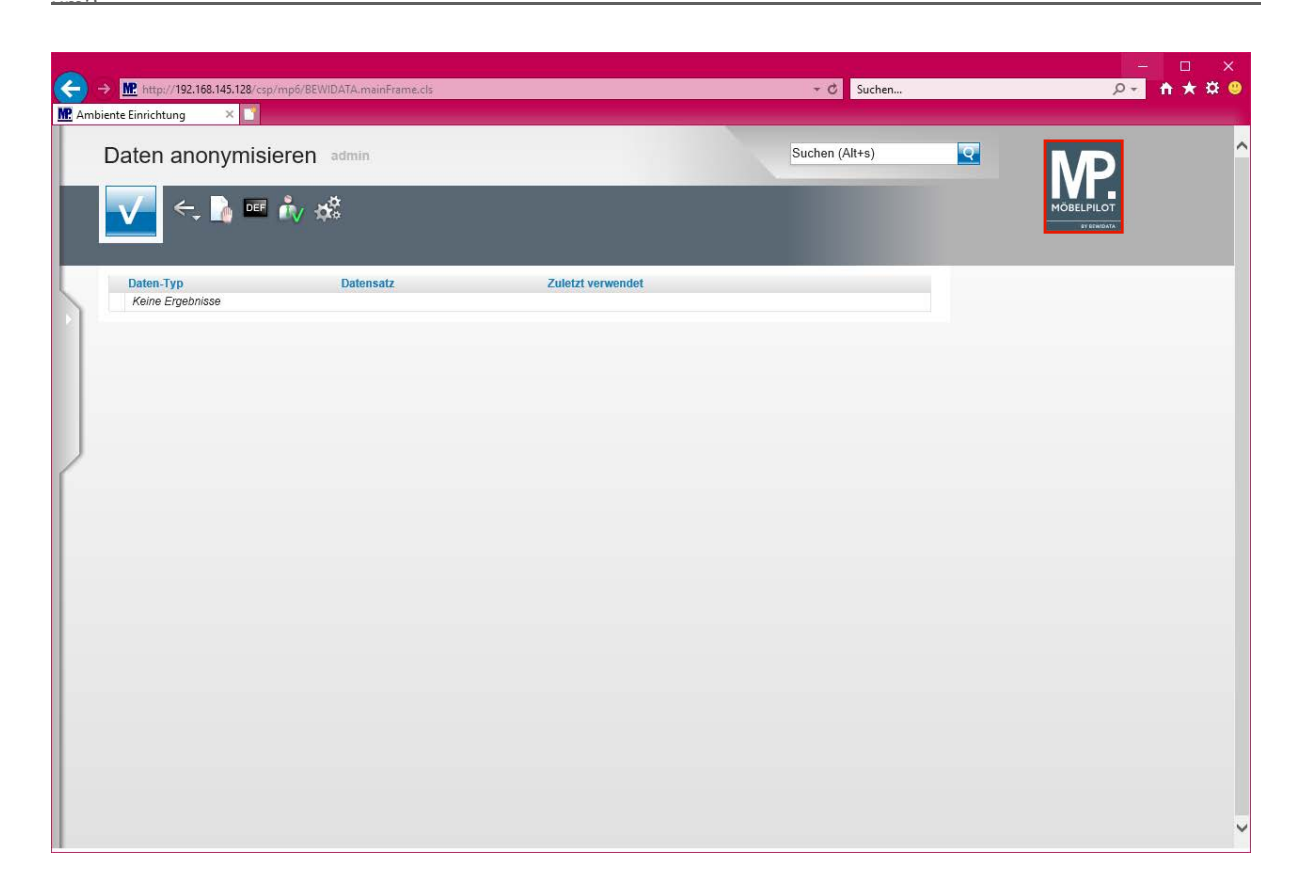

Nachdem die Daten anonymisiert wurden kann man das Formular verlassen.

Klicken Sie auf die Schaltfläche zur Willkommensseite.

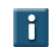

Wir empfehlen, den Prüflauf in regelmäßigen Abständen zu starten.

#### Beispiel

Ð

Ð

|           | MP here (102 169 145 129/cm/mm6/PEM           | UDATA maxim France als                   |                              | a C Sushar                  |      |       |
|-----------|-----------------------------------------------|------------------------------------------|------------------------------|-----------------------------|------|-------|
| MP. Ambie | ente Einrichtung ×                            | VIDATA.mainFrame.cls                     |                              | • C Suchen                  | ۴۵   | ПХЖ • |
|           | Kunden-Stammdaten                             | admin                                    |                              | Suchen (Alt+s)              | ■ MP | ^     |
|           | ✓ □ ♥ 1 ? <                                   | ← ฺ @ ≛ ≪ < >                            | » 🖭 🦧 📙 🛁 📻                  | i 💦 🔐 🔊 🖻                   |      |       |
| 5         | Allgemein Information Ban                     | nkverbind. u. FiBu Prüfung               |                              |                             |      |       |
|           | Kunden-Nummer                                 |                                          | 158020                       | Anonymisiert                | -    |       |
|           | aktuelle alle Aufträge/BV: a<br>Aufträge: 0 1 | aktuelle Neuen Auftrag an<br>Angebote: 0 | llegen Neues Angebot anlegen | Neuen Barverkauf<br>anlegen |      |       |
|           | ▼ Adresse                                     |                                          |                              |                             |      |       |
| /         | Anrede                                        |                                          |                              | <b>-</b>                    |      |       |
|           | Nachname                                      |                                          |                              |                             |      |       |
|           | Vorname                                       |                                          |                              |                             |      |       |
|           | Name 3                                        |                                          |                              |                             |      |       |
|           | Kurzbezeichnung                               |                                          | Anonymisiert                 | <u>२</u>                    |      |       |
|           | Strasse                                       |                                          |                              |                             |      |       |
|           | PLZ (Strasse)                                 | Q 😡                                      | Ortsbezeichnung              |                             |      |       |
|           |                                               |                                          | Ortsteil                     |                             |      |       |
|           | PLZ (Postfach)                                |                                          | Postfach                     |                             |      |       |
|           | Land                                          |                                          | Gebiet                       |                             |      |       |
|           | Briefanrede                                   |                                          | Anonymisiert                 |                             |      |       |
|           | <ul> <li>Erreichbar</li> </ul>                |                                          |                              |                             |      |       |
|           | Telefon Privat                                |                                          |                              |                             |      |       |
|           | Telefon Dienstlich                            |                                          |                              |                             |      |       |
|           | Mobiltelefon                                  |                                          |                              |                             |      | ~     |

Klicken Sie auf den Hyperlink gedruckte Belege und sonstige Dokumente.

Im unwiderruflich anonymisierten Kunden-Stammdatensatz werden alle Pflichtfelder mit einem Dummy-Wert belegt.

| ← → Mtp://192.168.145.128/csp/mp6/BEWIDATA.mainFrame.cls                                                                                                    | - 1<br>- ♦ Suchen ♀ ↑ ↑                                              | □ ×<br>★\$\$® |
|----------------------------------------------------------------------------------------------------|----------------------------------------------------------------------|---------------|
| R Ambiente Einrichtung × 🖸                                                                                                    |                                                                      |               |
| Dokumente admin                                                                                                    | Suchen (Alt+s)                                                       | ^             |
| Contraction of the stassisch and the stassisch and the stassisch and the stassisch and the state of the state of the state | MÖBELPILOT<br>evanation                                              |               |
| Datei(en)                                                                                                    | Kategorien                                                           | _             |
| Datei(en) hinzufügen Durchsuchen                                                                                                    | und Kategorien zuweisen Angebot<br>Auftragsbestätigung<br>Bestellung | Ŷ             |
| Dok-Nr Bezeichnung Datum Benutzer                                                                                                    |                                                                      | ^             |
|                                                                                                    |                                                                      |               |
| http://192.168.145.128/csp/mp6/MP.ZEN.DocumentViewer.cls?reference=INKUNDE&reff.ev=159020&fileFrue=&V+ate                                                                                                    |                                                                      | ~ .           |

Die Verknüpfung zugeordneter Dokumente wird aufgehoben.

Seite 20

#### Klicken Sie auf die Schaltfläche Zurück.

|          | 10                                        |                                          |                             |                             | -  |                    |
|----------|-------------------------------------------|------------------------------------------|-----------------------------|-----------------------------|----|--------------------|
| MP Ambie | ente Einrichtung ×                        | VIDATA.mainFrame.cls                     |                             | • C Suchen                  | ¢. | п × <del>м</del> • |
|          | Kunden-Stammdaten                         | admin<br>( @ 📑 << < >                    | » 🖭 🦧 💁 ன 🗃                 | Suchen (Alt+s)              |    | ^                  |
| 5        | Allgemein Information Bar                 | nkverbind. u. FiBu Prüfung               |                             |                             |    |                    |
|          | Kunden-Nummer                             |                                          | 158020                      | Anonymisiert                |    |                    |
|          | aktuelle alle Aufträge/BV:<br>Aufträge: 0 | Aktuelle Neuen Auftrag an<br>Angebote: 0 | legen Neues Angebot anlegen | Neuen Barverkauf<br>anlegen |    |                    |
|          | <ul> <li>Adresse</li> </ul>               |                                          |                             |                             |    |                    |
| 1        | Anrede                                    |                                          |                             |                             |    |                    |
|          | Nachname                                  |                                          |                             |                             |    |                    |
|          | Vorname                                   |                                          |                             |                             |    |                    |
|          | Name 3                                    |                                          |                             |                             |    |                    |
|          | Kurzbezeichnung                           |                                          | Anonymisiert                | <u>Q</u>                    |    |                    |
|          | Strasse                                   |                                          |                             |                             |    |                    |
|          | PLZ (Strasse)                             | <u>Q</u>                                 | Ortsbezeichnung             |                             |    |                    |
|          | DLZ (Deatfach)                            |                                          | Ortstell                    |                             |    |                    |
|          | FLZ (FOSIIdCII)                           |                                          | Cebiet                      |                             |    |                    |
|          | Briefanrede                               |                                          | Anonymiciart                |                             |    |                    |
|          | Diferance                                 |                                          | Anonymisien                 |                             |    |                    |
|          | Erreichbar                                |                                          |                             |                             |    |                    |
|          | Telefon Privat                            |                                          |                             |                             |    |                    |
|          | Telefon Dienstlich                        |                                          |                             |                             |    |                    |
|          | Mobiltelefon                              |                                          |                             |                             |    | ~                  |

Klicken Sie auf den Hyperlink alle Aufträge/BV: 1.

| A R Lung / (102 160 145 120 / mg / mg                                                                                                    |                                  |                     |               | a di Sushan    |                       | - 0                     | ×   |
|----------------------------------------------------------------------------------------------------|----------------------------------|---------------------|---------------|----------------|-----------------------|-------------------------|-----|
| Me Ambiente Einrichtung ×                                                                                                    | 00/ BEWIDATA.mainFrame.cis       |                     |               | • C Suchen     |                       | <u> </u>                | * • |
| Bearbeiten offene                                                                                                    | Aufträge admin                   |                     |               | Suchen (Alt+s) |                       | P                       | ^   |
|                                                                                                    | à 🕼 📭 🍳 🎉 I                      | -                   |               |                | MÖE                   | BELPILOT<br>SF BEWIGATA |     |
| - Auftrag Kunde/Lieferant                                                                                                    | Art Projekt Datum                | Pos. Warenherkunft  | Bestellung AB | Wareneingang L | ageraufkleber Versand | Lieferschein A-R        | g.  |
| 438188 Anonymisiert                                                                                                    | 0 25.04.200                      | ) 1 1               |               |                | 1 1                   | 1 1                     | ^   |
|                                                                                                    |                                  |                     |               |                |                       |                         | ~   |
| ADMIN, 09.07.2018, 16:29:52] support@moebelpilot.d                                                                                                    | le]                              |                     |               |                |                       |                         |     |
| Concernent of the second second secon | -                                |                     |               |                |                       |                         |     |
| http://192.168.145.128/csp/mp6/BEWIDATA.ZE                                                                                                    | N.GenericAtNet.cls?PageID=INAUFI | ANZ&YAUSWAHL=%23%26 | 515802        |                |                       |                         | ~   |

Klicken Sie auf den Hyperlink 438188.

Ð

Aufträge des anonymisierten Kunden werden auch nach 10 Jahren weiterhin im System für statistische Zwecke vorgehalten. Es gibt jedoch keinen Verweis auf den Kunden.

| In http://192.168.145.128/csp/mp6/BEWIDATA.mainFram biente Einrichtung ×                                                                                                    | e.cls                                                                                                    | ✓ C Suchen                                                                                                    | – □ :<br>2- ↑★☆           |
|----------------------------------------------------------------------------------------------------|----------------------------------------------------------------------------------------------------|----------------------------------------------------------------------------------------------------|---------------------------|
| Erfassen Aufträge admin                                                                                                    |                                                                                                    | Suchen (Alt+s)                                                                                                    |                           |
| I (1) (1) (1) (1) (1) (1) (1) (1) (1) (1)                                                                                                    | < > >                                                                                                    | øy øq += 0. 0. 0. 0. ≪<br>19 1. 0                                                                                                    | MOBEL PILLOT              |
| Auftragskopf Information Konditionen                                                                                                    | Status Prüfung                                                                                                    |                                                                                                    |                           |
| Auftragsnummer                                                                                                    | 438188                                                                                                    | →Auftragsübersicht                                                                                                    |                           |
|                                                                                                    |                                                                                                    |                                                                                                    |                           |
| Auftragsart 0 Filiale<br>Kundenauftrag                                                                                                    | 0 - Lager Auftra                                                                                                    | gsdatum 25.04.2000 0                                                                                                    |                           |
| Auftragsart 0 Filiale<br>Kundenauftrag                                                                                                    | Anonymisiert, , anderem Kunden zuord                                                                                                    | <u>gsdatum</u> 25.04.2000 000                                                                                                    |                           |
| Auftragsart 0 Fillale<br>Kundenauftrag<br>Kundennum 158020                                                                                                    | Anonymisiert, , anderem Kunden zuord                                                                                                    | <u>gsdatum</u> 25.04.2000 <u>ioii</u><br>nen <b>Q</b>                                                                                                    |                           |
| Auftragsart 0 Filiale<br>Kundenauftrag                                                                                                    | Anonymisiert, , anderem Kunden zuord                                                                                                    | <u>gsdatum</u> 25.04.2000 ioii                                                                                                    |                           |
| Auftragsart 0 Fillale<br>Kundenauftrag<br>Kundennum 158020 E<br>Kundendaten<br>abweichende Kommission/Proj<br>Auslieferkennzeichen                                                                                                    | Anonymisiert, , anderem Kunden zuord<br>Ansprechpartner Kunde                                                                                                    | 25.04.2000 000<br>nen 23.00<br>39.2000 KW                                                                                                    |                           |
| Auftragsart 0 Fillale<br>Kundenauftrag<br>Kundennum 158020 E<br>Kundendaten<br>abweichende Kommission/Proj<br>Auslieferkennzeichen<br>Bestellkennzeichen                                                                                                    | Anonymisiert, , anderem Kunden zuord<br>Ansprechpartner Kunde<br>Auslieferung bis<br>Gewünschter Anlieferter                                                                                  | rmin 38.2000 KW                                                                                                    |                           |
| Auftragsart 0 Fillale<br>Kundenauftrag<br>Kundennum  158020  Kundendeten<br>abweichende Kommission/Proj<br>Auslieferkennzeichen<br>Bestellkennzeichen<br>Verkäufer 1<br>TH                                                                                                    | Anonymislert, , anderem Kunden zuord<br>Anonymislert, , anderem Kunden zuord<br>Ansprechpartner Kunde<br>Auslieferung bis<br>Gewünschter Anlieferter<br>Toni Hagen Anteil % 1                 | rmin 25.04.2000 000<br>39.2000 KW 000<br>38.2000 KW 000<br>100                                                                                                    |                           |
| Auftragsart 0 Fillale<br>Kundenauftrag  Kundennum  Kundendennum  Kundendeten  abweichende Kommission/Proj  Auslieferkennzeichen Bestellkennzeichen Verkäufer 1 Verkäufer 2                                                                                                    | Anonymisiert, , anderem Kunden zuord<br>Anonymisiert, , anderem Kunden zuord<br>Ansprechpartner Kunde<br>Auslieferung bis<br>Gewünschter Anlieferter<br>Toni Hagen Anteil % 1<br>Anteil % 2   | rmin 25.04.2000 000 000 000 000 000 000 000 000 00                                                                                                    |                           |
| Auftragsart 0 Fillale<br>Kundenauftrag  Kundennum Kundendennum Kundendeten kundendeten kundendeten kundendeten bestellkennzeichen bestellkennzeichen Verkäufer 1 Verkäufer 2                                                                                                    | Anonymisiert, , anderem Kunden zuord<br>Anonymisiert, , anderem Kunden zuord<br>Ansprechpartner Kunde<br>Valleferung bis<br>Gewünschter Anlieferter<br>Toni Hagen Anteil % 1<br>Anteil % 2    | rmin 38.2000 KW 100<br>39.2000 KW 100<br>000 KW 100<br>000 KW 100<br>000 KW 100                                                                                                    |                           |
| Auftragsart 0 Fillale<br>Kundenauftrag  Kundennum  Kundendennum  Kundendeten  kundendeten  Auslieferkennzeichen  Bestellkennzeichen  Verkäufer 1  Verkäufer 2                                                                                                    | Anonymisiert, , anderem Kunden zuord<br>Anonymisiert, , anderem Kunden zuord<br>Ansprechpartner Kunde<br>Valleferung bis<br>Gewünschter Anlieferter<br>Toni Hagen Anteil % 1<br>Anteil % 2    | rmin 38.2000 KW 100<br>39.2000 KW 100<br>0 0                                                                                                    |                           |
| Auftragsari 0 Fillale<br>Kundenauftrag  Kundennum Kundendennum Kundendeten kundendeten kundendeten kundendeten bestellkennzeichen bestellkennzeichen Verkäufer 1 Verkäufer 2                                                                                                    | Anonymisiert, , anderem Kunden zuordi<br>Anonymisiert, , anderem Kunden zuordi<br>Ansprechpartner Kunde<br>Valsieferung bis<br>Gewünschter Anlieferter<br>Toni Hagen Anteil % 1<br>Anteil % 2 | gsdatum 25.04.2000 0000000000000000000000000000000                                                                                                    |                           |
| Auftragsari 0 Fillale<br>Kundenauftrag  Kundennum Kundenden Kundendeten kundendeten kunde | Anonymisiert, , anderem Kunden zuordi<br>Anonymisiert, , anderem Kunden zuordi<br>Ansprechpartner Kunde<br>Auslieferung bis<br>Gewünschter Anlieferter<br>Toni Hagen Anteil % 1<br>Anteil % 2 | gsdatum         25.04.2000         Image: Comparison of the second second | nfo WE-Info Tour-Datum/WA |

Klicken Sie auf die Schaltfläche Zurück.

€

Alle Auftragsinformationen bleiben weiterhin im System gespeichert. Nur die Verweise auf den Kunden werden unwiderruflich anonymisiert.